## **Come disattivare UAC con windows 7**

Con questa guida illustro il procedimento per disattivare UAC (User Account Control) su Windows 7.

Andare sul PANNELLO DI CONTROLLO

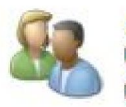

Account utente e protezione famiglia Aggiungi o rimuovi account utente Imposta Controllo genitori per qualsiasi utente

## poi su ACCOUNT UTENTE E PROTEZIONE FAMIGLIA qui cliccare su: ACCOUNT UTENTE qui cliccare su. MODIFICA IMPOSTAZIONI DI CONTROLLO ACCOUNT UTENTE

Si aprirà questo pannello:

| unt utente                                                                                                    |                                                                                                    |
|----------------------------------------------------------------------------------------------------|----------------------------------------------------------------------------------------------------|
| in cui si desidera ricevere la notifica di modifiche al compu<br>Int utente consente di evitare l'esecuzione di modifiche nel computer da par<br>Ilmente dannosi.<br>Il sulle impostazioni di Controllo dell'account utente | <mark>iter</mark><br>te di                                                                                                    |
|                                                                                                    |                                                                                                    |
| <ul> <li>Un programma tenta di installare software o di<br/>eseguire modifiche nel computer</li> <li>L'utente modifica le impostazioni di Windows</li> </ul>                                                                |                                                                                                    |
| Scelta sconsigliata. Selezionare questa opzione solo<br>se è necessario utilizzare programmi non certificati<br>per Windows 7 perché non supportano Controllo<br>dell'account utente.                                       |                                                                                                    |
| nai                                                                                                    |                                                                                                    |
|                                                                                                    |                                                                                                    |
| ОК                                                                                                    | Annulla                                                                                                    |
|                                                                                                    | unt utente<br>in cui si desidera ricevere la notifica di modifiche al computer da par<br>almente dannosi.<br>in sulle impostazioni di Controllo dell'account utente<br>Mon notificare l'utente quando:<br>Un programma tenta di installare software o di<br>eseguire modifiche nel computer<br>L'utente modifica le impostazioni di Windows<br>Scelta sconsigliata. Selezionare questa opzione solo<br>se è necessario utilizzare programmi non certificati<br>per Windows 7 perché non supportano Controllo<br>dell'account utente. |

A questo punto è necessario riavviare il pc per rendere effettive le modifiche.

## Come disattivare UAC con Windows Vista

Con questa guida illustro il procedimento per disattivare UAC (User Account Control) su Windows Vista

Il Controllo account utente consente di prevenire modifiche al computer non autorizzate. Viene utilizzato per richiedere all'utente l'autorizzazione quando per un'attività sono necessari i diritti amministrativi, ad esempio per installare software o modificare impostazioni che hanno effetti su altri utenti.

- 1. Per aprire Account utente, fare clic sul pulsante Start, scegliere Pannello di controllo, Account utente e protezione per la famiglia (o Account utente se si è connessi a un dominio di rete) e quindi Account utente.
- 2. Fare clic su Attiva o disattiva Controllo account utente. 🖲 Se viene chiesto di specificare una password di amministratore o di confermare, digitare la password o confermare.
- 3. Selezionare la casella di controllo Per proteggere il computer, utilizzare il controllo dell'account utente per attivare il Controllo account utente, oppure deselezionare la casella di controllo per disattivarlo, e quindi fare clic su OK.